# Eduroam: Connect to College Wifi

Last Modified on 06/25/2025 12:06 pm EDT

This article reviews how to connect to the College's Wi-Fi network: eduroam.

Before you start, you will need the following:

- a College account or visitor account
- a device that supports Wi-Fi

## What is eduroam?

eduroam is a secure Wi-Fi network offered by various research and educational communities.

More information: www.eduroam.org

## **Connect to eduroam**

### Windows, macOS, and iOS **=** 📹

- 1. Access your Wi-Fi settings
  - Windows

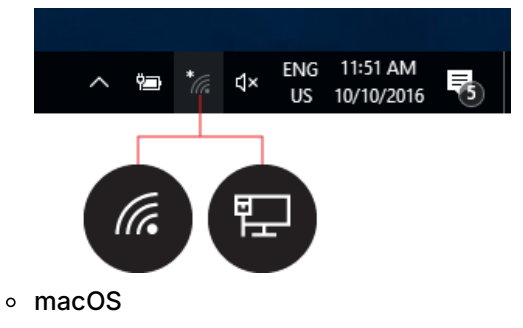

| 🛜 100% 画 Thu 9:41 AM     | John Appleseed | Q |
|--------------------------|----------------|---|
| Wi-Fi: On                |                |   |
| Turn Wi-Fi Off           |                |   |
| ✓ Guest                  | Ŕ              |   |
| Home                     | <b>₽</b> 🤶     |   |
| Join Other Network       |                |   |
| Create Network           |                |   |
| Open Network Preferences |                |   |

• iOS

| 9:41                                                                 | (                               |                          | .ıl ≎ I                |   |
|----------------------------------------------------------------------|---------------------------------|--------------------------|------------------------|---|
| Settings                                                             | Wi-Fi                           |                          |                        |   |
| Wi-Fi                                                                |                                 |                          |                        | ) |
| 🗸 WiFi                                                               |                                 |                          | <b>?</b> (i            | ) |
| MY NETWORKS                                                          |                                 |                          |                        |   |
| WiFi Secure                                                          |                                 | •                        | ? <mark>(</mark> i     |   |
| NETWORKS                                                             |                                 |                          |                        |   |
| Other                                                                |                                 |                          |                        |   |
|                                                                      |                                 |                          |                        |   |
| Ask to Join Netwo                                                    | orks                            |                          | Notify                 | > |
| Known networks will b<br>known networks are a<br>available networks. | oe joined auto<br>vailable, you | omatically<br>will be no | y. If no<br>otified of |   |

- 2. Select eduroam from the list of wireless networks
- 3. Enter your College email and password
- 4. If prompted, click Connect or Trust Certificate

#### Android 本

- 1. Open Settings
- 2. Select Connections > Wi-Fi
- 3. Tap eduroam
- 4. Enter the following:
  - Identity: your College email
  - Password: your College password
  - CA certificate: Use system certificates
  - Domain: brynmawr.edu
- 5. Tap Connect

Attention: If you are unable to connect or see different, or missing, settings.

## ChromeOS 🧿

- 1. In the bottom-right corner, click the Wi-Fi icon  $\widehat{\boldsymbol{\gamma}}$
- 2. Select eduroam from the list of wireless networks
- 3. Enter the following:
  - Security: EAP
    - EAP Method: PEAP
    - EAP phase 2 authentication: MSCHAPV2
    - Server CA certificate: default
    - Subject match: (leave blank)
    - Subject alternative name match: (leave blank)
    - Domain suffix match: brynmawr.edu
    - Identity: your College email
    - Password: your College password
- 4. Click Connect

## **Questions?**

If you have any additional questions or problems, don't hesitate to reach out to the Help Desk!

Phone: 610-526-7440 | Library and Help Desk hours Email: help@brynmawr.edu | Service catalog Location: Canaday Library 1st floor